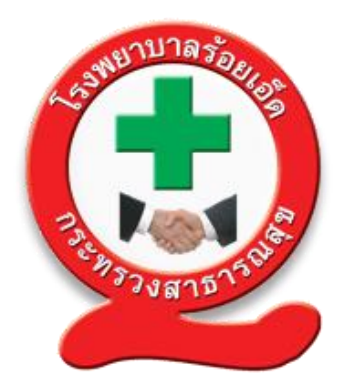

# คู่มือการจัดการเรื่องร้องเรียน และช่องทางการร้องเรียน โรงพยาบาลร้อยเอ็ด

ฉบับปรับปรุง กรกฎาคม 2564 โดย ศูนย์พัฒนาคุณภาพ โรงพยาบาลร้อยเอ็ด เพื่อให้การจัดการเรื่องร้องเรียนของโรงพยาบาลร้อยเอ็ด เป็นไปอย่างมีประสิทธิภาพประสิทธิผล และสอดคล้องกับหลักการกำกับดูแลองค์การที่ดี มีกระบวนการ บริหารจัดการเหตุการณ์หรือความไม่แน่นอน ที่อาจเกิดขึ้น และก่อให้เกิดความเสียหายที่ส่งผลกระทบต่อการบรรลุวิสัยทัศน์ และพันธกิจของโรงพยาบาล ศูนย์พัฒนาคุณภาพจึงได้จัดทำคู่มือการจัดการเรื่องร้องเรียนและช่องทางการร้องเรียนโรงพยาบาลร้อยเอ็ด ขึ้น

โดยคู่มือการจัดการเรื่องร้องเรียนๆ ฉบับนี้ประกอบด้วยรายละเอียดการจัดการเรื่องร้องเรียนต่างๆ วิธีการดำเนินการจัดการเรื่องร้องเรียน ซึ่งจะแบ่งเป็นแต่ละขั้นตอนตามกระบวนการจัดการเรื่องร้องเรียน ตั้งแต่ช่องทางการรับเรื่องร้องเรียน การปฏิบัติงานของเจ้าหน้าที่ และการรายงานสรุปผลการดำเนินการ จัดการเรื่องร้องเรียน มีวัตถุประสงค์เพื่อเผยแพร่ขั้นตอนวิธีการดำเนินการจัดการเรื่องร้องเรียนให้แก่ผู้ปฏิบัติ หน้าที่ในหน่วยงาน รวมถึงสามารถรายงานอุบัติการณ์ในระบบรายงานความเสี่ยงได้

ศูนย์พัฒนาคุณภาพ โรงพยาบาลร้อยเอ็ด

## สารบัญ

| คำนำ                                                                                                    | ก |
|----------------------------------------------------------------------------------------------------|---|
| สารบัญ                                                                                                   | ข |
| ส่วนที่ 1 โครงสร้างการบริหารงานความเสี่ยง ความปลอดภัย และการเจรจาไกล่เกลี่ย                              | 1 |
| 1.1 โครงสร้างการบริหารงานความเสี่ยง ความปลอดภัย และการเจรจาไกล่เกลี่ย                                    | 1 |
| <ol> <li>1.2 คำสั่งแต่งตั้งคณะอนุกรรมการบริหารจัดการเรื่องร้องเรียนและการเจรจา<br/>ไอล่เอลี่ย</li> </ol> | 2 |
| 1.3 บทบาทหน้าที่คณะอนุกรรมการบริหารจัดการเรื่องร้องเรียนและการเจรจา<br>ไกล่เกลี่ย                        | 3 |
| ส่วนที่ 2 แนวทางการจัดการเรื่องร้องเรียนและช่องทางการร้องเรียน                                           | 4 |
| 2.1 แนวทางการรับเรื่องร้องเรียน                                                                          | 4 |
| 2.2 ช่องทางการรับเรื่องร้องเรียน                                                                         | 6 |
| 2.3 แนวทางการจัดการเรื่องร้องเรียน                                                                       | 6 |
| 2.4 แนวทางปฏิบัติเมื่อมีเรื่องร้องเรียนลงข่าว หนังสือพิมพ์/ทีวี                                          | 8 |

2.5 ขั้นตอนการรายงานความเสี่ยง

หน้า

9

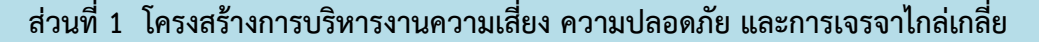

1.1 โครงสร้างการบริหารงานความเสี่ยง ความปลอดภัย และการเจรจาไกล่เกลี่ย

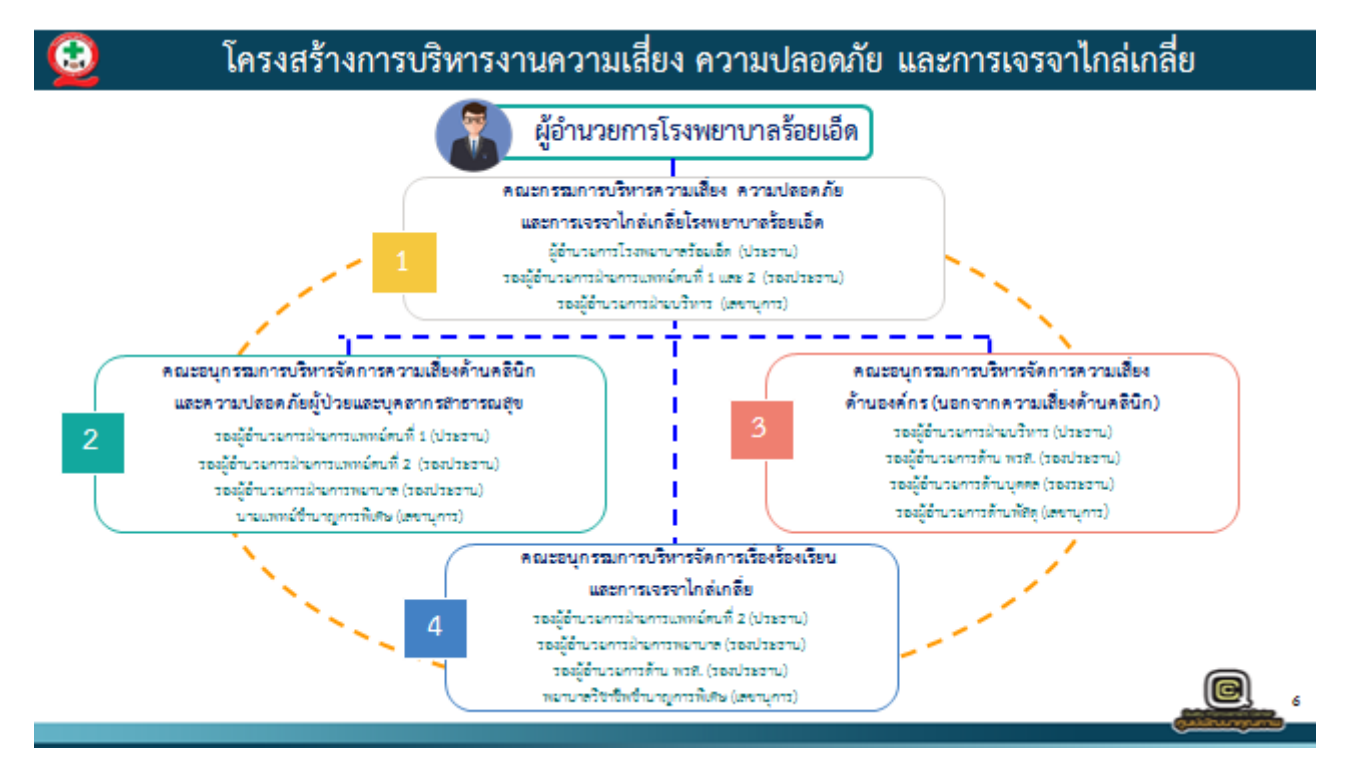

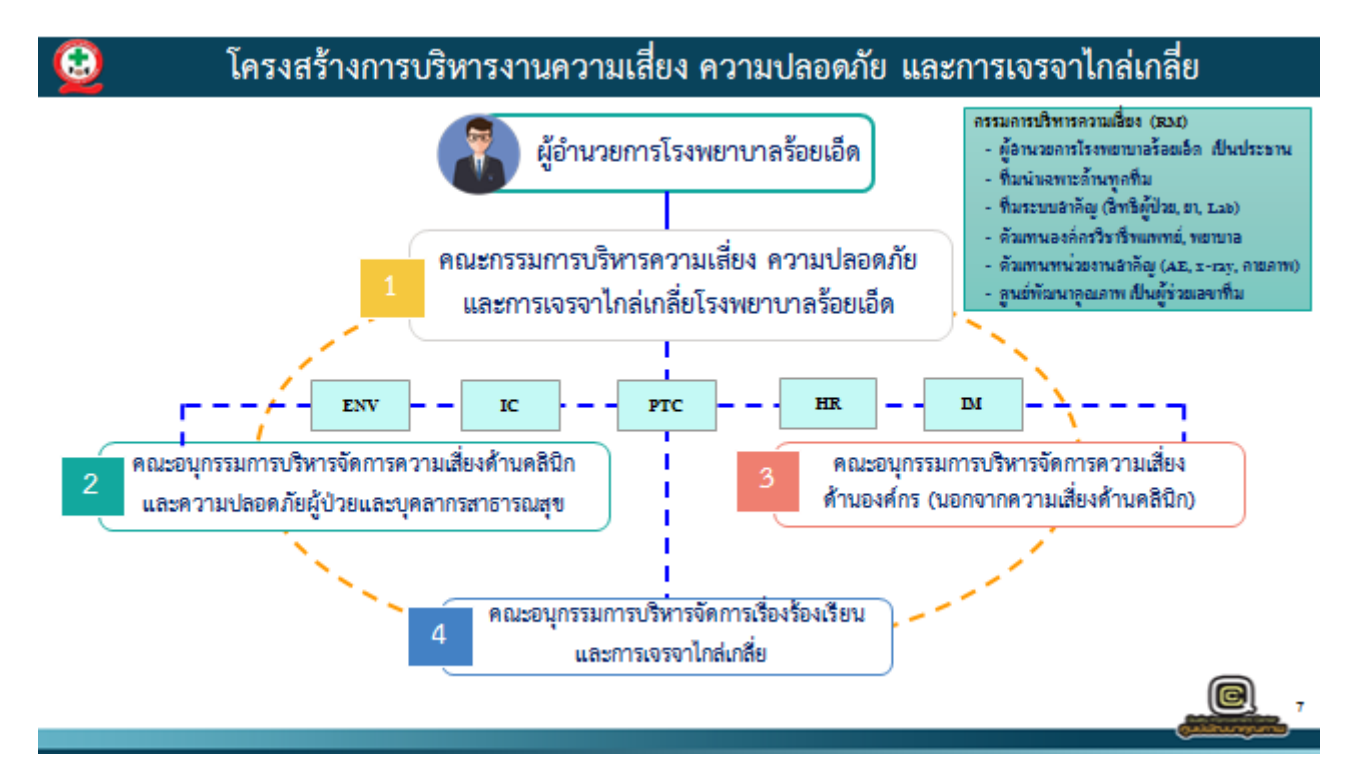

| 1.2 คำสั่งแต่งตั้งคณะอนุกรรมการบร | ริหารจัดการเรื่องร้องเรียนและการเจรจาไก | <b>าล่เกลี่ย</b> ประกอบด้วย |
|-----------------------------------|-----------------------------------------|-----------------------------|
| 1. นายธนากร จิรชวาลา              | รองผู้อำนวยการฝ่ายการแพทย์คนที่ 2       | ประธานกรรมการ               |
| 2. นางสุภิดา สุวรรณพันธ์          | รองผู้อำนวยการฝ่ายการพยาบาล             | รองประธานกรรมการ            |
| 3. นายณรงค์ชัย สังซา              | รองผู้อำนวยการด้านพัฒนาระบบบริการ       | รองประธานกรรมการ            |
|                                   | และสนับสนุนบริการสุขภาพ                 |                             |
| 4. นายชินวัฒน์ ศรีใส              | รองผู้อำนวยการด้านพัสดุ                 | กรรมการ                     |
| 5. นางพนารัตน์ เถาว์ทิพย์         | นายแพทย์ชำนาญการพิเศษ                   | กรรมการ                     |
| 6. นางสาวมัลลิกา โพดาพล           | นายแพทย์ชำนาญการพิเศษ                   | กรรมการ                     |
| 7. นางสาวรจนา ปัตลา               | นายแพทย์ชำนาญการ                        | กรรมการ                     |
| 8. นางสุจินดา ยิ่งรักศรีศักดิ์    | พยาบาลวิชาชีพชำนาญการพิเศษ              | กรรมการ                     |
| 9. นางจุฬีวรรณ ยิ่งกำแหง          | พยาบาลวิชาชีพชำนาญการพิเศษ              | กรรมการ                     |
| 10. นางวิภาวดี วโรรส              | พยาบาลวิชาชีพชำนาญการพิเศษ              | กรรมการ                     |
| 11. นางอัญชลี แก้วศรีใส           | พยาบาลวิชาชีพชำนาญการพิเศษ              | กรรมการ                     |
| 12. นางสัจจาพร ไชยรัตน์           | พยาบาลวิชาชีพชำนาญการพิเศษ              | กรรมการ                     |
| 13. นางสาวอัจฉรา ศรีรักษา         | พยาบาลวิชาชีพชำนาญการพิเศษ              | กรรมการ                     |
| 14. นางเพียงใจ เวชชวงศ์           | พยาบาลวิชาชีพชำนาญการพิเศษ              | กรรมการ                     |
| 15. นางสาวสุพรรณี ซาซุม           | พยาบาลวิชาชีพชำนาญการพิเศษ              | กรรมการ                     |
| 16. นางนงลักษณ์ อิฐรัตน์          | พยาบาลวิชาชีพชำนาญการพิเศษ              | กรรมการ                     |
| 17. นางยุพา อธิสุมงคล             | พยาบาลวิชาชีพชำนาญการพิเศษ              | กรรมการ                     |
| 18. นางดวงจัน ข่าขันมะลี          | นักสังคมสงเคราะห์ชำนาญการ               | กรรมการ                     |
| 19. นายวินิช โสภาพล               | นิติกรชำนาญการ                          | กรรมการ                     |
| 20. นางสุดารัตน์ บุญแจ่ม          | พนักงานธุรการ                           | กรรมการ                     |
| 21. นางสาวทัศวรรณ แพงสีทา         | นักวิชาการสาธารณสุขปฏิบัติการ           | กรรมการ                     |
| 22. นางสาวสุกัญญา ขาวศรี          | นักประชาสัมพันธ์                        | กรรมการ                     |
| 23. นางพรรณี แสงอินทร์            | พยาบาลวิชาชีพชำนาญการพิเศษ              | กรรมการและเลขานุการ         |
| 24. นางอุไรพรณ์ ทิดจันทึก         | พยาบาลวิชาชีพชำนาญการพิเศษ              | กรรมการและผู้ช่วยเลขานุการ  |
| 25. นางสาวพัชรินทร์ คณะพล         | พยาบาลวิชาชีพชำนาญการ                   | กรรมการและผู้ช่วยเลขานุการ  |

#### 1.3 บทบาทหน้าที่คณะอนุกรรมการบริหารจัดการเรื่องร้องเรียนและการเจรจาไกล่เกลี่ย

วางระบบและกำหนดการพัฒนาแนวทางในการดำเนินงานรับเรื่องร้องเรียน/ร้องทุกข์ของ
 โรงพยาบาล

 รับเรื่องร้องเรียน/ร้องทุกข์ จากผู้รับบริการทุกช่องทาง และประสานหน่วยงานที่เกี่ยวข้องทั้งภายใน และภายนอก รวมถึงเครือข่ายของโรงพยาบาล

สรวจสอบข้อมูล / ข้อเท็จจริง เพื่อรวบรวมข้อมูล วิเคราะห์ความขัดแย้ง และประเมินสถานการณ์
 เพื่อร่วมกันหาแนวทางจัดการข้อร้องเรียน หรือเข้าสู่กระบวนการไกล่เกลี่ย

4. ให้คำปรึกษาและสนับสนุนหน่วยงานหรือบุคลากรที่ถูกร้องเรียนในการดำเนินการจัดการข้อ ร้องเรียน

 ดำเนินการเจรจาไกล่เกลี่ยด้านสาธารณสุขด้วยสันติวิธี ในรูปแบบต่างๆ ที่เหมาะสม ตามขั้นตอน และกระบวนการจนสามารถยุติได้ และจัดทำรายงานการดำเนินการเจรจาไกล่เกลี่ยเสนอต่อผู้อำนวยการ โรงพยาบาล

 ส่งรายงานข้อร้องเรียนจากผู้รับบริการทุกช่องทาง ต่อศูนย์พัฒนาคุณภาพ เพื่อรวบรวมนำเสนอ คณะกรรมการบริหารโรงพยาบาลและผู้อำนวยการโรงพยาบาล เป็นประจำทุกเดือน

7. ดำเนินการประสานเรื่องยื่นคำร้องขอรับเงินช่วยเหลือเบื้องต้น และรายงานข้อเท็จจริงเรื่องการ รักษาพยาบาลต่อไปยังสำนักงานสาธารณสุขจังหวัด หรือสำนักงานประกันสังคม ตามสิทธิของผู้รับบริการ

8. ฝึกอบรม ประสาน และสร้างความเข้าใจกับบุคลากรในโรงพยาบาล เกี่ยวกับเรื่องการเจรจาไกล่ เกลี่ย เพื่อส่งเสริมวัฒนธรรมสันติวิธีในองค์กร

9. จัดให้มีการประชุมอย่างน้อยปีละ ๒ ครั้ง และรายงานผลการประชุมต่อผู้อำนวยการโรงพยาบาล

ส่วนที่ 2 แนวทางการจัดการเรื่องร้องเรียนและช่องทางการร้องเรียน

- 2.1 แนวทางการรับเรื่องร้องเรียน
  - 2.1.1 ข้อเสนอแนะ/ข้อร้องเรียนจากตู้แสดงความคิดเห็น

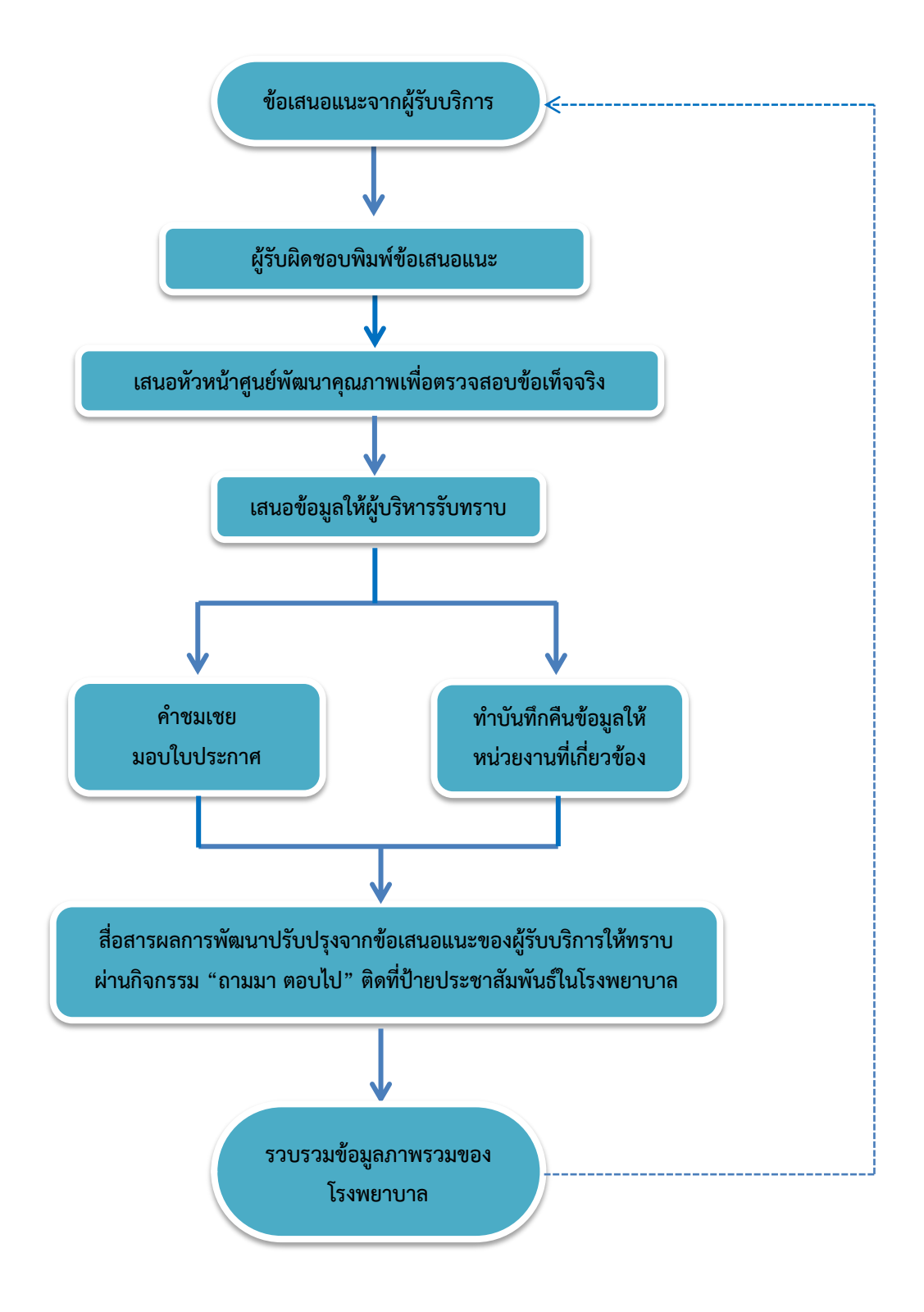

#### 2.1.2 ขั้นตอนการดำเนินการ

- 1. สำรวจจุดที่จำเป็นต้องมีตู้แสดงความคิดเห็น ให้กระจายครอบคลุมทุกจุดในโรงพยาบาล
- พิมพ์แบบรับความคิดเห็น/ข้อเสนอแนะ/ข้อร้องเรียน/คำชมเชย ระบบบริการ จำนวน 10 แผ่น ต่อ 1 ตู้ รวม 640 แผ่น/ต่อสัปดาห์
- นำแบบรับความคิดเห็น/ข้อเสนอแนะ/ข้อร้องเรียน/คำชมเชย ระบบบริการ ไปใส่ในช่อง ข้างตู้แสดงความคิดเห็นเพื่อเตรียมความพร้อมสำหรับให้ผู้รับบริการเขียนเสนอแนะ จำนวน 640 แผ่น
- เจ้าหน้าที่ที่ได้รับมอบหมายดำเนินการเปิดตู้แสดงความคิดเห็นสัปดาห์ละ 1 ครั้ง ทุกวันพุธ โดยไม่ไม่เปิดเอกสารขณะที่กำลังปฏิบัติหน้าที่เนื่องจากเป็นเอกสารลับ
- นำข้อเสนอแนะที่ผู้รับบริการเขียนมาพิมพ์เป็นเอกสารลับเสนอหัวหน้าศูนย์พัฒนาคุณภาพ เพื่อตรวจสอบข้อเท็จจริงของข้อเสนอแนะก่อนเสนอผู้บริการต่อไป
- หากเป็นข้อเสนอแนะที่เกี่ยวข้องกับหน่วยงานอื่น จะดำเนินการพิมพ์บันทึกข้อความเสนอ ต่อหัวหน้ากลุ่มงานนั้นๆเพื่อรับทราบข้อเสนอแนะ และหาแนวทางการแก้ไขปัญหาต่อ
- หากเป็นคำชมเชย ให้มีการมอบเกียรติบัตรคำชมเชยประจำเดือนให้แก่ผู้ที่ได้รับคำชมเชย จากผู้รับบริการในการประชุมคณะกรรมการบริหารทุกเดือน
- นำข้อมูลที่เป็นข้อเสนอแนะเพื่อการพัฒนามาดำเนินการแก้ไขปัญหา และจัดบอร์ดผลการ พัฒนาที่ดำเนินการแล้วเสร็จ เป็นกิจกรรม "ถามมา ตอบไป" เช่น ข้อเสนอแนะเกี่ยวกับ การปรับปรุงห้องน้ำที่ชำรุด หรือไม่มีน้ำดื่มบริการขณะรอตรวจ

#### 2.2 ช่องทางการรับเรื่องร้องเรียน

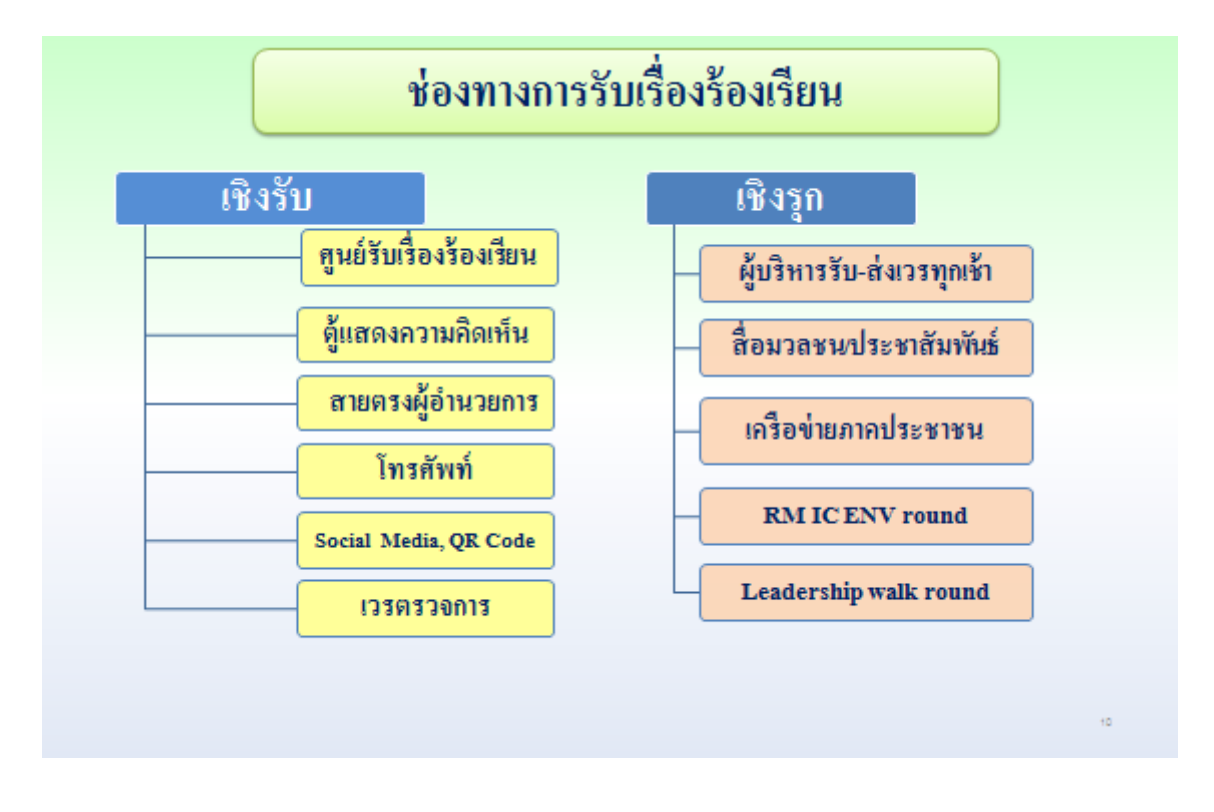

2.3 แนวทางการจัดการเรื่องร้องเรียน

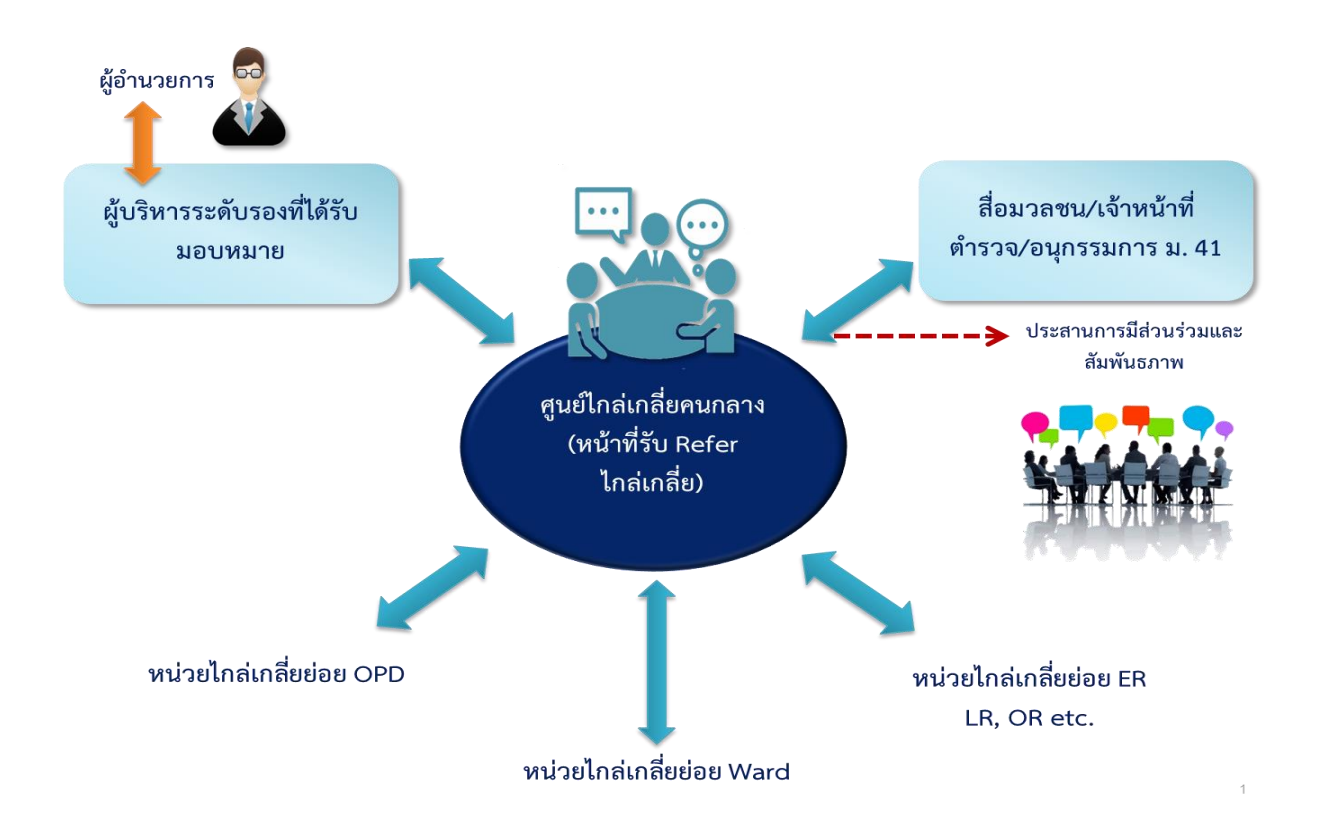

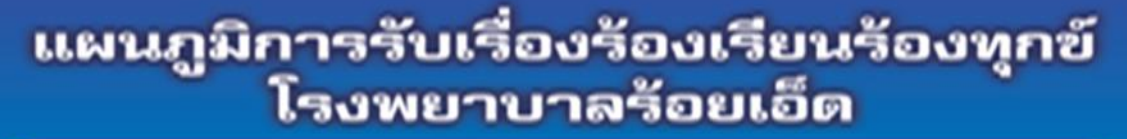

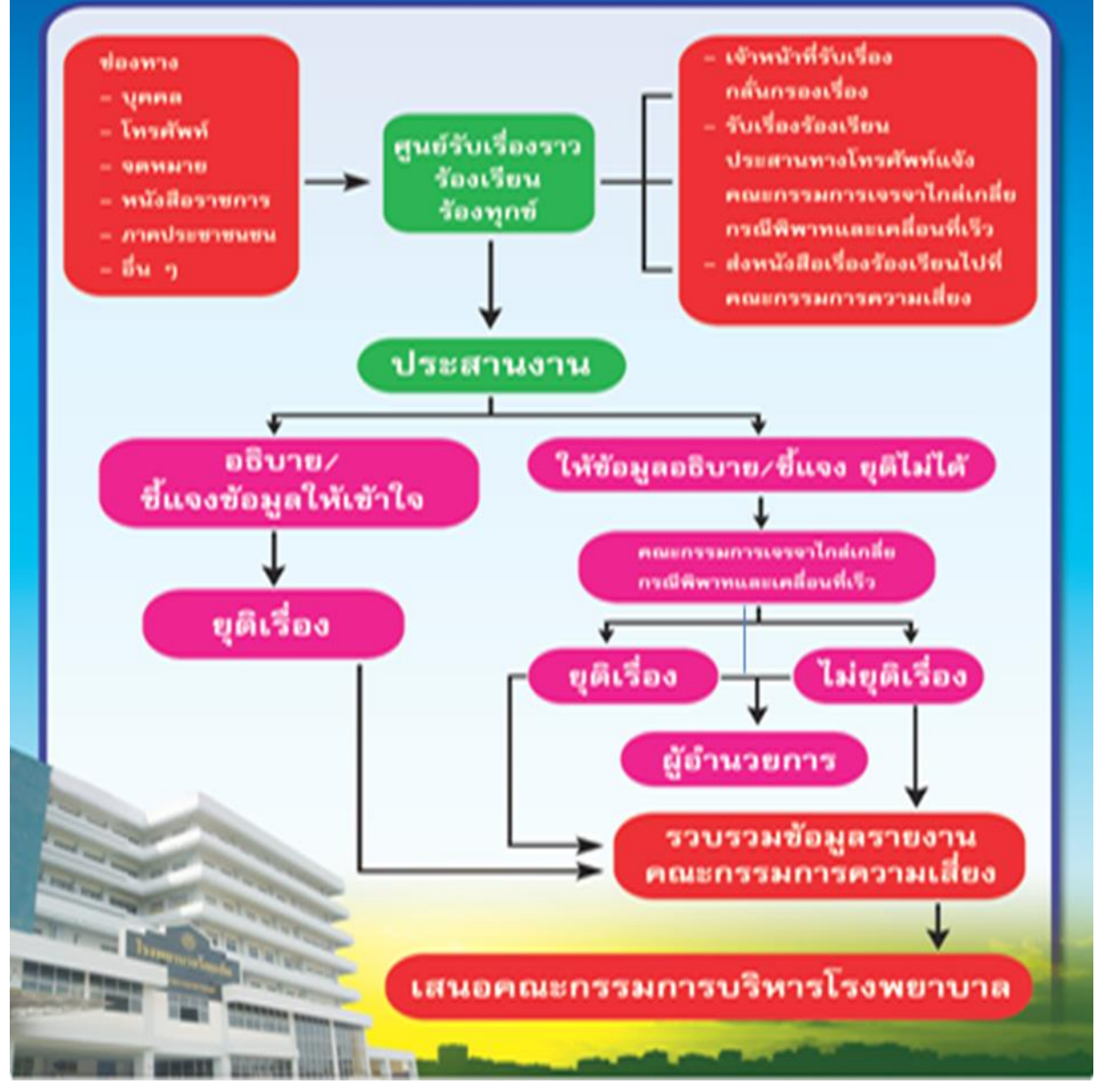

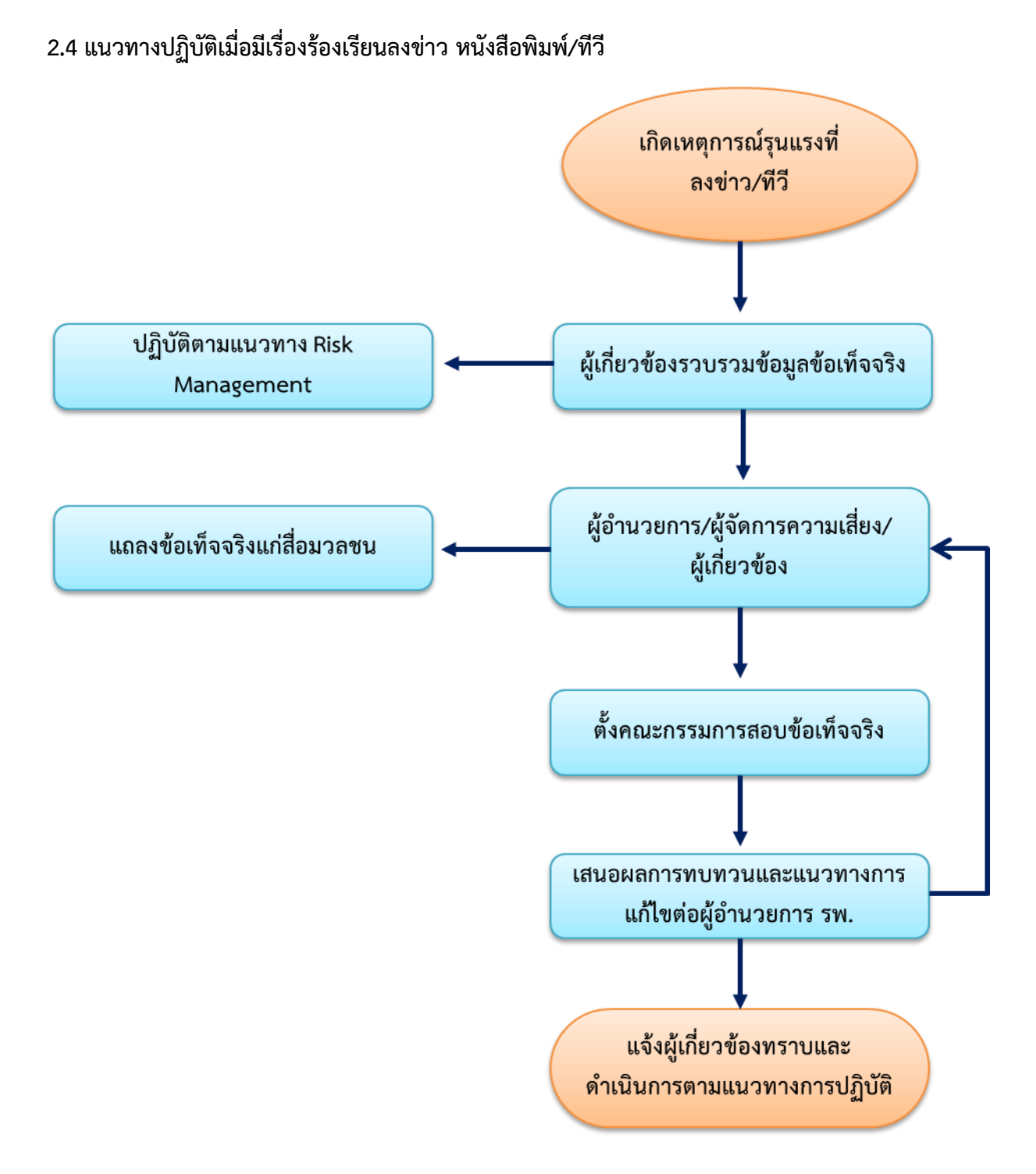

#### การเตรียมข้อมูลข้อเท็จจริงเบื้องต้น

- 1) แจ้งหัวหน้าตึก/เวรตรวจการเตรียมเอกสารเวชระเบียน
- 2) นัดสัมภาษณ์เจ้าหน้าที่ที่เกี่ยวข้อง
- หำบันทึกสรุปข้อเท็จจริงเพื่อรายงานผู้บริหาร และเตรียมข้อมูลสำหรับสื่อมวลชน โดยข้อมูลที่นำเสนอนั้นจะต้องเป็นความจริงไม่บิดเบือน

#### 2.5 ขั้นตอนการรายงานความเสี่ยง

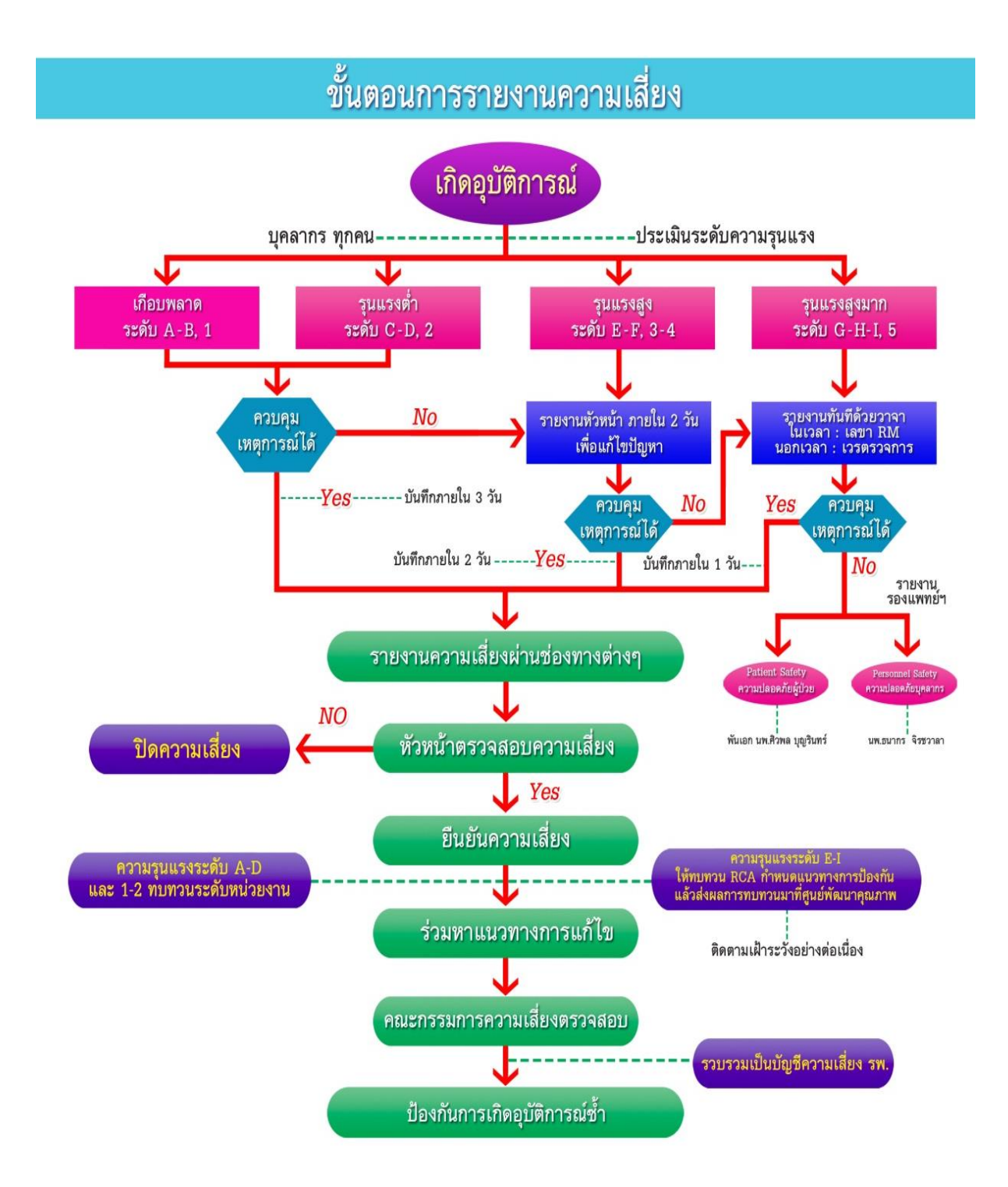

#### 2.5.1 การใช้งานระบบรายงานความเสี่ยง HSMS on Cloud 2.5.1.1 ขั้นตอนการรายงานความเสี่ยงผ่านระบบ HRMS on Cloud

- เข้าสู่ Website รายงานความเสี่ยงของโรงพยาบาลร้อยเอ็ด <u>reh.thai-nrls.org ผ่าน</u>คอมพิวเตอร์ หรือโทรศัพท์มือถือที่มีสัญญาณ Internet ผ่าน Google Chrome เท่านั้น\*\*
- 2. กรอกข้อมูลเพื่อ Login Username และ Password ของผู้รายงานให้ถูกต้อง

|   | <b>HRMS</b> ระบบสารสนเทศการบริหารจัดการความเสี่ยงของสถานพยาบาล<br>Healthcare Risk Management System |                     |  |  |  |  |
|---|----------------------------------------------------------------------------------------------------|---------------------|--|--|--|--|
|   | 0                                                                                                   | โรงพยาบาลร้อยเอ็ด   |  |  |  |  |
|   | Healthcare Risk Management System                                                                   | FIA MO LO IRLINOPAN |  |  |  |  |
|   | User ID: Username                                                                                   |                     |  |  |  |  |
| i | Password: Password ครอกขอมูลแลวกด logir                                                             | 1                   |  |  |  |  |
|   |                                                                                                    |                     |  |  |  |  |

 เมื่อ login แล้วสำหรับผู้เข้าใช้งานระบบเป็นครั้งแรกให้เปลี่ยนรหัสผ่านใหม่ก่อนโดยเจ้าของ รหัสผ่านสามารถกำหนดได้เองตามต้องการ โดยการตั้งรหัสผ่าน<u>จำเป็น</u>ต้องมีตัวอักษรภาษาอังกฤษ และตัวเลขรวมกัน 6-10 ตัวอักษร

| a,                   |                                                                          | โรงพยาบาลร้อยเอ็ด                  |                           |
|----------------------|--------------------------------------------------------------------------|------------------------------------|---------------------------|
| Healthcare R         | isk <mark>M</mark> anagement <mark>S</mark> ystem                        |                                    |                           |
| ในการใช้งานระบบ HRMS | 5 ครั้งแรก ผู้ใช้จะต้องทำการเปลี่ยนรหัสผ่านใหม่ก่อน                      | !                                  | $\checkmark$              |
| Security Level:      |                                                                          | กรุณายืนยัน?                       | บันทึกข้อมุลสำเร็จ        |
| User ID:             | Siripol101                                                               | คุณต้องการบันทึกข้อมูล ใช่หรือไม่! | บันทึกข้อมูลเรียบร้อยแล้ว |
| Old Password:        | Password รหัสผ่านเดิม a12345                                             |                                    |                           |
| New Password:        | Password รหัสผ่านใหม่ของท่าน                                             | ใช่, ยืนยัน! ยกเลิก                | ок                        |
| Confirm Password:    | Password ยืนยันรหัสผ่านใหม่ของท่าน                                       |                                    |                           |
|                      | เฉพาะอักษรภาษาอังกฤษและตัวเลขเท่านั้น เช่น [a-z][A-Z][0-9] 6-10 ตัวอักษร |                                    |                           |
| 🖪 บันทีก             |                                                                          |                                    |                           |

 เมื่อท่านเปลี่ยนรหัสผ่านใหม่แล้วระบบจะกลับมาหน้า login อีกครั้งเพื่อให้เข้าสู่ระบบด้วย รหัสผ่านใหม่ของท่าน  เมื่อเข้าสู่ระบบแล้วจะปรากฏหน้าจอแรกของการใช้งานระบบ HRMS on Cloud หากท่าน ประสงค์จะรายงานอุบัติการณ์ที่ท่านพบ ให้คลิกที่ ปุ่ม <u>บันทึกรายงานอุบัติการณ์ความเสี่ยง</u>

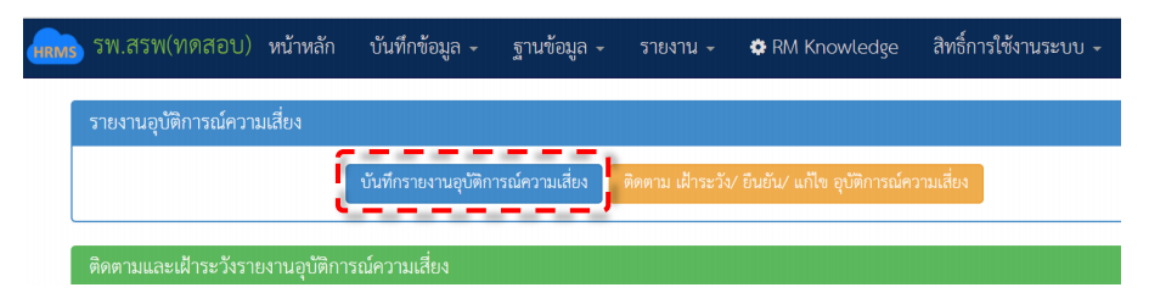

 ให้ท่านกรอกรายละเอียดการเกิดอุบัติการณ์ให้ครบตามที่กำหนด ก่อนบันทึกข้อมูลโปรดตรวจสอบ ข้อมูลของท่านว่าถูกต้อง ครบถ้วน หรือไม่

| บันทึกรายงานอุบัติการณ์ความเสี่ยง            |                                                                                                    |
|----------------------------------------------|----------------------------------------------------------------------------------------------------|
| หน่วยงานที่รายงาน* :                         |                                                                                                    |
| ประเภทสถานที่** :                            | •                                                                                                    |
| ชนิดสถานที่** :                              | •                                                                                                    |
| เป็นอุบัติการณ์ความเสี่ยงในเรื่องได** :      | . คุณอะเนือด                                                                                                    |
| อุบัติการณ์ความเสี่ยงย่อย :                  | •                                                                                                    |
| สรุปประเด็มปัญหา** :                         | บันทึกตามรูปแบบเพื่อบอกให้พราบว่า เกิดอย่าง อย่างไร (Free text) ไม่เกิน 3 บรรพัด                                                                                                    |
|                                              |                                                                                                    |
| ระดับความรุนแรง** :                          | . grienizea                                                                                                    |
| ผู้ที่ได้รับผลกระทบ : **                     | สอก. ♥ เพศ:**: สอก ♥ อานุ**: ปี(เกษงอยไปน้อยกว่า 6 เคือนได้นับเป็น 0 ปี ตั้งแต่ 6 เคือนได้นับเป็น<br>เป็น 1 ปี)                                                                                                    |
| วันที่เกิดอุบัติการณ์ความเสี่ยง** :          | ສິ່ງກໍ່ກັນກະ*:                                                                                                    |
| ช่วงเวลาที่เกิดอุบัติการณ์ความเสี่ยง** เวร : | า หรือ เหลา : ⊡                                                                                                    |
| แหล่งที่มา/ วิธีการค้นพบ* :                  | · · · · · · · · · · · · · · · · · · ·                                                                                                    |
| รายละเอียดการเกิดเหตุ* :                     |                                                                                                    |
| การจัดการเบื้องดัน* :                        | สามารถแนบไฟล์รูปภาพ หรือไฟล์งาน<br>๗๐ ๏ ≜ в ๒๛๛๛ ๏ <mark>-</mark> ๏ ≜⊯ ≡ ๏ ⊯๏ × ѧ ж ๏ ⊥ □                                                                                                    |
|                                              | เอกสารประกอบ : <mark>(เลือกไฟล์)</mark> ไม่ได้เลือกไฟล์ได                                                                                                    |
|                                              | * หมายถึง ร้อมูลที่บังคับกรอก<br>** หมายถึง ร้อมูลหวัน Stancard Data Set & Terminologies ที่ต้องส่งคั่ารุ่มรบบ NRLS<br>(การแขนองกราชนตายสามารถแบบได้มากกว่า 1 ไฟต์ในแต่องทั่วร้อ แต่งมาต่อองไม่ด้วยเที่หมดต้องไม่กัน 10 MB. ในแต่องขึ้นแต่อมตั้งแต่การรายงาน ยินอัน แก้ขณะดับทั่วหน้า จนถึงการ<br>แก้ไขในระดับกรณการ) |
|                                              | ชันธ์ x เปลา หากตรวจสอบข้อมูลครบถ้วนแล้วกรุณากดบันทึก                                                                                                    |

 หลังจากบันทึกรายงานอุบัติการณ์เสร็จสิ้นแล้วให้ท่านรายงานหัวหน้างานเพื่อให้หัวหน้างาน ตรวจสอบว่าเป็นความเสี่ยงหรือไม่ เป็นอันสิ้นสุดขั้นตอนการรายงานอุบัติการณ์

#### 2.5.1.2 การยืนยันความเสี่ยง โดยหัวหน้างาน

 ให้ท่าน Login เข้าสู่ระบบ แล้วคลิกที่ <u>ติดตาม เฝ้าระวัง ยืนยัน แก้ไข อุบัติการณ์ความเสี่ยง</u> หรือ <u>อุบัติการณ์ความเสี่ยงรอยืนยัน</u>

| รายงานอุบัติการณ์ความเสี่ยง                                                                                                    | สถิติการเกิดอุบัติการณ์ความเสี่ยงที่อยู่ระง                  | หว่างการแก้ไข                   |
|----------------------------------------------------------------------------------------------------|--------------------------------------------------------------|---------------------------------|
| บันทึกรายงานอุบัติการณ์ความเสี่ยง<br>ติดตาม เฝ้าระวัง/ ยินยัน/ แก้ไข อุบัติการณ์ความเสียง                                                                                                    | Patient Safety Goals<br>หรือCommon Clinical Risk<br>Incident | Specific Clinical Risk Incident |
| ติดตามและเฝ้าระวังรายงานอุบัติการณ์ความเสี่ยง                                                                                                    |                                                              |                                 |
| วันนี้มีรายงานอุบัติการณ์ความเสี่ยงใหม่ 0<br>อุบัติการณ์ความเสียง รอยินยัน 9<br>ยินยันแล้วเป็นอุบัติการณ์ความเสียง/ รอแก้ไข 0<br>อยู่ระหว่างตำเนินการของกลุ่ม/ หน่วยงานหลัก 0<br>อยู่ระหว่างตำเนินการของกรรมการความเสียง 0 |                                                              |                                 |
| เฝ้าระวังอุบัติการณ์ความเสี่ยงรุนแรง                                                                                                    |                                                              |                                 |
| อุบัติการณ์ความเสี่ยงระดับ E,F 0<br>อุบัติการณ์ความเสียงระดับ G,H,I 0<br>อุบัติการณ์ความเสียงระดับ 3,4,5 0                                                                                                    |                                                              |                                 |
| Webboard : เพื่อสื่อสาร แลกเปลี่ยนเรียนรู้ เรื่องที่เกี่ยวกับระบบบริหารจัดการความ<br>เสียง ภายใน รพ.                                                                                                    |                                                              |                                 |
| <ul> <li>สร้างหัวข้อไหม่</li> <li>ดูทู่ทั้งหมด</li> </ul>                                                                                                    | Personnel Safety Goals                                       | Organization Safety Goals       |

ให้คลิกเมนู <u>ยืนยัน</u> เพื่อทำการยืนยันความเสี่ยง

| ติดตามระบบกา | รรายงานอุบัติการณ์ความเสี่ยง                    |                            |                |                            |    |            |    |                                         |                                           |
|--------------|-------------------------------------------------|----------------------------|----------------|----------------------------|----|------------|----|-----------------------------------------|-------------------------------------------|
| แสดง 10      | <ul> <li>เร็คคอร์ด ต่อหน้า</li> </ul>           |                            |                |                            |    |            |    | 希 กลับหน้าแรก                           |                                           |
|              |                                                 |                            |                |                            |    |            |    |                                         | แสดง 1 ถึง 6 ของ 6 เร็คคอร์ด<br>ค้นหา :   |
| รหัส ↓       | เรื่อง                                          | กลุ่ม/ หน่วยงาน<br>   หลัก | J↑             | กลุ่ม/ หน่วยงาน<br>ร่วม    | J↑ | ความรุนแรง | J↑ | สถานะ                                   |                                           |
| 1804000009   | CPO101: เรื่องอื่นๆ ที่ไม่ใช่ SIMPLE<br>โปรดระบ | งานรักษาความ<br>ปลอดภัย    |                |                            |    |            |    | รอยืนยัน                                |                                           |
|              |                                                 |                            | วันที่เกิดเหตุ | : 07/03/2018 วันที่ค้นพบ : |    |            |    |                                         |                                           |
|              |                                                 |                            |                |                            |    |            |    | 07/03/2018<br>วันที่บันทึกร             | 3<br>ายงาน: 09/04/2018                    |
|              |                                                 |                            |                |                            |    |            |    | วันที่ยืนยัน :                          | - วันที่แจ้งเหตุ : -                      |
|              |                                                 |                            |                |                            |    |            |    | วันที่ของสถา                            | นะ : -                                    |
|              |                                                 |                            |                |                            |    | <b>~</b>   | -  | วันที่เริ่มด้าเนื                       | ในการแก้ไข : -                            |
|              |                                                 |                            |                |                            |    |            |    | 👁 ดูรายละเ                              | อียด 🗸 ยินยัน                             |
| 180400008    | CPO101: เรื่องอื่นๆ ที่ไม่ใช่ SIMPLE            | งานรักษาความ               |                |                            |    |            |    | รอยืนยัน                                |                                           |
|              | เปรตระบุ                                        | ับสอดภย<br>                |                |                            |    | A          |    | วันที่เกิดเหตุ                          | : 07/03/2018 วันที่ค้นพบ :                |
|              |                                                 |                            |                |                            |    |            |    | 07/03/2018                              | 3                                         |
|              |                                                 |                            |                |                            |    |            |    | วนทบนทกร <sup>ะ</sup><br>วันที่ยืนยัน · | ายงาน : 09/04/2018<br>- วับที่แล้งเหต : - |
|              |                                                 |                            |                |                            |    |            |    | วันที่ของสถา                            | นะ : -                                    |
|              |                                                 |                            |                |                            |    |            |    | วันที่เริ่มดำเนื                        | ในการแก้ไข : -                            |
|              |                                                 |                            |                |                            |    |            |    | 👁 ดูรายละเ                              | อียด 🗸 อีนอัน                             |

 ให้หัวหน้าตรวจสอบว่าอุบัติการณ์ที่รายงานมานั้นใช่ความเสี่ยงหรือไม่ หากกรอกข้อมูลครบทุกข้อ ให้กด บันทึก

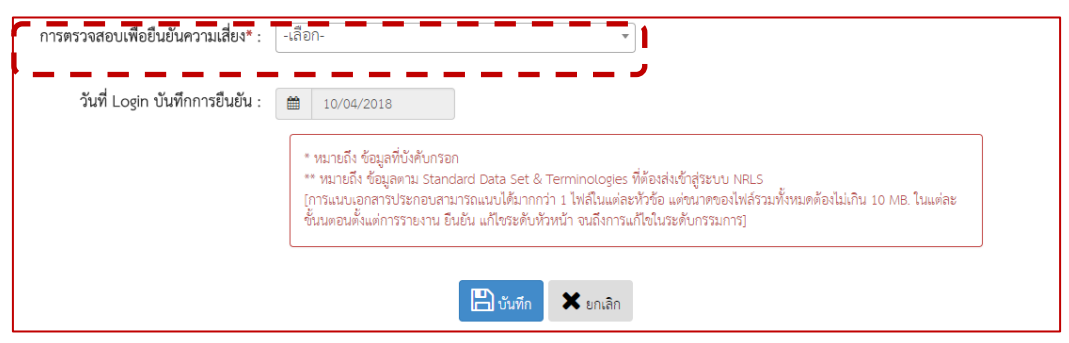

 หากความเสี่ยงนั้นสามารถแก้ไขได้โดยหน่วยงานของท่าน ให้ท่านระบุแนวทางการแก้ไขเลย แต่ หากมีหน่วยงานอื่นร่วมแก้ไข <u>ให้ท่านระบุหน่วยงานร่วมแก้ไข</u> และโทรประสานไปยังหน่วยงาน เพื่อให้เข้าระบบเพื่อระบุแนวทางการแก้ไข

| การตรวจสอบเพื่อยืนยันความเสี่ยง* :  | เป็นอุบัติการณ์ความเสียง 🔹                            |
|-------------------------------------|-------------------------------------------------------|
| เป็นการแก้ไขปัญหาระดับ* :           | -เลือก- •                                             |
| กลุ่ม/ หน่วยงานหลักที่แก้ไขปัญหา* : | <ul> <li>ต้องการระบุหน่วยงานร่วมแก้ไขปัญหา</li> </ul> |
| ข้อเสนอแนะเพื่อการแก้ไขปัญหา" :     | ✓>○ ○ ▲ B therabun ○ ○ ▲ B = ○ ▲ ○ × A ※ ○ 1 □        |
|                                     | เอกลารประกอบ : <b>เลือกไฟล์</b> ไม้ได้เลือกไฟล์ใด     |

- เมื่อระบุแนวทางการแก้ไขเรียบร้อยแล้วอุบัติการณ์นั้นจะเข้าสู่สถานะ อยู่ระหว่างดำเนินการของ
   <u>คณะกรรมการความเสี่ยง</u> หากสถานะยังเป็น <u>ยืนยันแล้วรอแก้ไข</u> ให<u>้หัวหน้างานเข้าระบบเพื่อ</u> แก้ไขความเสี่ยงนั้นต่อไป
- เมื่อผ่านขั้นตอนการดำเนินงานของคณะกรรมการบริหารความเสี่ยงแล้วอุบัติการณ์นั้นจะถูกส่งเข้า สู่ส่วนกลางทันที

### 2.5.1.3 ขั้นตอนการรายงานการบริหารความเสี่ยงขององค์กร/หน่วยงาน Risk Incidents Profile กำหนดสิทธิ์เฉพาะหัวหน้าหน่วยงาน

 เข้าระบบรายงานความเสี่ยงผ่าน Google Chrome แล้วพิมพ์ <u>reh.thai-nrls.org</u> และ Login เข้าสู่ระบบ

| a,       |                                                          | โรงพยาบาลร้อยเอ็ด |
|----------|----------------------------------------------------------|-------------------|
| Health   | ncare <mark>R</mark> isk Management <mark>S</mark> ystem |                   |
| User ID: | Username                                                 |                   |

 ไปที่เมนู รายงาน และเลือกเมนูย่อยที่ 1 คือ รายงานการบริหารความเสี่ยงขององค์กร/ หน่วยงาน Risk Incidents Profile

| C A ไม่ปลอดภัย   reh-hrms.com                                                                                                    | ov 🕁 🥹                                                                                                    |
|----------------------------------------------------------------------------------------------------|----------------------------------------------------------------------------------------------------|
| 🝙 โรงพยาบาลร้อยเอ็ด หน้าหลัก บันทึกข้อมูล - ฐานข้อมูล                                                                                                    | HRMS Version: 3.3 (20/02/2019) @ 26/02/2019 16:41.25<br>รายงาน - RM Knowledge สิทธิ์การใช้งานระบบ -                                                                                                    |
| รายงานอุบัติการณ์ความเสี่ยง                                                                                                    | > รายงานการบริหารจัดการความเสี่ยงขององค์กร/ หน่วยงาน (Risk Incidents Profile)<br>> รายงาบอกัตการณ์ความเสี่ยงที่ได้รับการแก้ไขแล้ว                                                                                                    |
| บันทึกรายงานอุบัติการณ์ความเสี่ยง ดิดตาม เฝ้าระวังอุบัติการณ์ความเสี่ย                                                                                                    | > รายงานการเกิด/ แก้ไขอุบัติการณ์ความเสี่ยง แยกตามระดับความรุนแรง cident > รายงานอันดับการเกิดอุบัติการณ์ความเสี่ยงขององค์กร                                                                                                    |
| ติดตามและเฝ้าระวังรายงานอุบัติการณ์ความเสี่ยง                                                                                                    | > รายงานเหตุการณ์ที่ถูกย <sup>ื</sup> ้นยันว่าไม่ใช่อุบัติการณ์ความเสี่ยง                                                                                                    |
| วันนี้มีรายงานอุบัติการณ์ความเสี่ยงใหม่<br>อุบัติการณ์ความเสี่ยง รอยินยัน<br>ยื่นยันแล้วเป็นอุบัติการณ์ความเสี่ยง/ รอแก้ไข<br>อยู่ระหว่างดำเนินการของกลุ่ม/ หน่วยงานหลัก<br>อยู่ระหว่างดำเนินการของกรรมการความเสี่ยง | > รายงานระบบที่มีการปรับปรุง/ พัฒนา<br>> รายงานหน่วยงานที่มีการรายงานอุบัติการณ์ความเสี่ยง<br>> รายงานกลุ่ม/ หน่วยงานที่แก้ไขอุบัติการณ์ความเสี่ยง<br>> รายงานประเภท/ ชนิด/ สถานที่เกิดอุบัติการณ์ความเสี่ยง<br>> รายงานแหล่งที่มา/ วิธีการค้นพบอุบัติการณ์ความเสี่ยง |
| เฝ้าระวังอุบัติการณ์ความเสี่ยงรุนแรง                                                                                                    | > รายงานช่วงเวลา/ เวร ที่เกิดอุบัติการณ์ความเสียง                                                                                                    |
| อุบัติการณ์ความเสี่ยงระดับ E,F<br>อุบัติการณ์ความเสี่ยงระดับ G,H,I<br>อุบัติการณ์ความเสี่ยงระดับ 3,4,5                                                                                                    | > รายงานหนวยงานทรายงานอุบตการณความเสยงของตนเอง<br>> รายงานความเสี่ยงย่อยที่เกิดอุบัติการณ์ความเสี่ยง<br>> รายงานจำนวนข้อมูล Data Set ที่มีการบันทึกแบบรายวัน ขององค์กร/ หน่วยงาน<br>> รายงานจำนวนข้อมูล Data Set ที่มีการบันทึกแบบรายเดือน ขององค์กร/ หน่วยงาน        |
| Webboard : เพื่อสื่อสาร แลกเปลี่ยนเรียนรู้ เรื่องที่เกี่ยวกับระบบบริหารจัดก<br>เสียง ภายใน รพ.                                                                                                    | > รายงานจำนวนข้อมูล Data Set รายปีขององค์กร/ หน่วยงาน                                                                                                    |

 ให้ท่านเลือกว่าต้องการดูรายงานเป็นประเภทใด รายเดือน รายปี รายไตรมาส หรือราย ปีงบประมาณ โดยไม่ต้องเลือกประเภทหน่วยงานและกลุ่มหน่วยงาน แล้วกดคำว่า ค้นหา

| 🗧 🔶 C 🔺 ไม่ปลอดภัย   reh-hrms.com                                                                                                    |                                                                                                    |                                                                                                    | or 🕁 🥮 :            |
|----------------------------------------------------------------------------------------------------|----------------------------------------------------------------------------------------------------|----------------------------------------------------------------------------------------------------|---------------------|
| โรงพยาบาลร้อยเอ็ด หน้าหลัก บันทึกข้อมูล - ร                                                                                                    | นข้อมูล - รายงาน - RM Knowledge สิ                                                                                                    | HRMS Version: 3.3 (20/02/2019) C<br>สิทธิ์การใช้งานระบบ -                                                                                                    | 26/02/2019 16:41:25 |
| รายงานการบริหารจัดการความเสี่ยงขององค์กร/ หน่วยงาน                                                                                                    | Risk Incidents Profile)                                                                                                    |                                                                                                    |                     |
| รายงานโดยใช้ - เลือก -<br>หน่วยงาน : - เลือกทั้งหมด<br>ประเภทหน่วยงาน : - เลือกทั้งหมด<br>กลุ่มหน่วยงาน : - เลือกทั้งหมด<br>การรายงานอุบัติ<br>การณ์ :<br>ระดับความรุนแรง : | <ul> <li></li> <li></li> <li><!--</th--><th>อุบัติการณ์ความเสียงทั้งหมด       •         - เลือกทั้งหมด -       •         - เลือกทั้งหมด -       •         - เลือกทั้งหมด       •         •       •         •       •         •       •         •       •         •       •         •       •         •       •         •       •         •       •         •       •         •       •         •       •         •</th><th></th></li></ul> | อุบัติการณ์ความเสียงทั้งหมด       •         - เลือกทั้งหมด -       •         - เลือกทั้งหมด -       •         - เลือกทั้งหมด       •         •       •         •       •         •       •         •       •         •       •         •       •         •       •         •       •         •       •         •       •         •       •         •       •         • |                     |

4. เมื่อกดค้นหาแล้วจะปรากฏอุบัติการณ์ความเสี่ยงที่หน่วยงานของท่านรายงานในระบบ ดังภาพ จะเลือกรายเดือนมกราคม 2562 ข้อมูลที่ปรากฏจะมีเฉพาะความเสี่ยงที่รายงานตั้งแต่วันที่ 1-31 มกราคม 2562 เท่านั้น ซึ่งท่านสามารถสั่งปริ้นหน้านั้นได้เลย

|              |                                                                                                    |                                                     | HRMS Version: 3.3 (20/02/2019) O 26/02/2019 1                                                                                                    |
|--------------|----------------------------------------------------------------------------------------------------|-----------------------------------------------------|----------------------------------------------------------------------------------------------------|
| โรงพยาบาลร้อ | )ยเอ็ด หน้าหลัก บันท <b>ี</b>                                                                                                    | กข้อมูล - ฐานข้อมูล - รายงาน - RM Knov              | wledge สิทธิ์การใช้งานระบบ -                                                                                                    |
| แสดง 10      | <ul> <li>เร็คคอร์ต ต่อหน้า</li> </ul>                                                                                                    | จำนวนอุบัติการณ์ ณ เดืส<br>หรือปีที่เลือก 13 อุบัติ | อนที่เลือก<br>ดีการณ์                                                                                                    |
| รหส ุ⊥       | CDM204 Mediantian                                                                                                    | 39 <b>0</b>                                         | รง เสานะ                                                                                                    |
|              | error : Dispensing                                                                                                    |                                                     | B แก้ไข วันที่เกิดเหตุ : 06/01/2019 วันที่คันพบ :<br>06/01/2019<br>วันที่บันทีกรายงาน : 16/01/2019<br>วันที่ยืนยัน : 16/01/2019<br>วันที่ยองสถานะ : 16/01/2019<br>วันที่ของสถานะ : 16/01/2019<br>วันที่เริ่มดำเนินการแก้ไข : -<br>วันที่สิ้นสุดการแก้ไขปัญหา : - Tot สิ้นสุดการแก้ไขปัญหา : - |
| 1901000026   | CPP204:การสื่อสกร<br>พรือสง่อข้อมูลการ<br>รักษาพยาบาลผู้ป่วย<br>ผิดพลาด เช่น ไม่<br>สื่อสาร/ ผิอสารผิด/<br>สื่อสาร/ไม่ครบถ้วน/<br>สื่อสารเม่ครบถ้วน/<br>สื่อสารถ่าข้า | หอสูปวยอายุรกรรม<br>ชาย 3                           | B<br>ยนยาแล้วเป็นอุบัตการณ์ความเสียง/ รอ<br>แก้ไข<br>วันที่เกิดเหตุ : 15/01/2019 วันที่ค้นพบ :<br>15/01/2019<br>วันที่ขึ้นยัน : 16/01/2019 วันที่แจ้งเหตุ :<br>15/01/2019 วันที่แจ้งเหตุ :<br>15/01/2019<br>วันที่ของสถานะ : 16/01/2019                                                       |

5. หากต้องการรายละเอียดของแต่ละอุบัติการณ์ให้ท่านคลิกที่ **ดูรายละเอียด** 

| รหัส ุ⊥≞   | เรื่อง 🏼                                | หัวข้อเรื่องย่อย | .↓↑ | กลุ่ม/ หน่วยงาน<br>หลัก | J↑ | กลุ่ม/ หน่วยงาน<br>ร่วม | J↑ | ความรุนแรง ปุ† | สถานะ                                                                                                    |
|------------|-----------------------------------------|------------------|-----|-------------------------|----|-------------------------|----|----------------|----------------------------------------------------------------------------------------------------|
| 1901000023 | CPM204:Medication<br>error : Dispensing |                  |     |                         |    |                         |    | В              | ยืนยันแล้วเป็นอุบัติการณ์ความเสี่ยง/ รอ<br>แก้ไข                                                                                                    |
|            |                                         |                  |     |                         |    |                         |    |                | วันที่เกิดเหตุ : 06/01/2019 วันที่ค้นพบ :<br>06/01/2019<br>วันที่บันทึกรายงาน : 16/01/2019<br>วันที่ยืนยัน : 16/01/2019 วันที่แจ้งเหตุ :<br>16/01/2019<br>วันที่ย่วงสถานะ : 16/01/2019<br>วันที่เริ่มดำเนินการแก้ไข : -<br>นันที่อันสุดภาพเก้มข้องหา - |

| วันที่เกิดอุบัติการณ์ความเสี่ยง** :             | 06/01/2019                                                                                                    | <b>วันที่ค้นพบ</b> : <sup>06/01/2019</sup>             |  |  |  |  |  |
|-------------------------------------------------|----------------------------------------------------------------------------------------------------|--------------------------------------------------------|--|--|--|--|--|
| ช่วงเวลาที่เกิดอุบัติการณ์ความเสี่ยง**<br>เวร : | วันหยุดราชการ-เวรเช้า                                                                                                    | หรือ เวลา <sup>14:00</sup><br>:                        |  |  |  |  |  |
| แหล่งที่มา/ วิธีการค้นพบ* :                     | ขณะปฏิบัติงาน                                                                                                    |                                                        |  |  |  |  |  |
| รายละเอียดการเกิดเหตุ* :                        | ผู้ป่วย HN 260933 มาด้วยวิงเวียนศีรษะ แพทย์สั่งการรักษาด้วยยา Dimen 1 amp im  ใช้ใบ visit เบิกยาที่ห้องยาเภสัช<br>จ่ายยา Diclofenac ขณะบริหารยาพยาบาลตรวจพบว่ายาไม่ตรงกับการสั่งยาของแพทย์ |                                                        |  |  |  |  |  |
| การจัดการเบื้องต้น* :                           | ประสานไปยังห้องจ่ายยาขึ้น 1เพื่อการจ่ายที่ถูกต้องตามคำสั่งแพทย์                                                                                                    |                                                        |  |  |  |  |  |
| เป็นการแก้ไขปัญหาระดับ* :                       | <b>ับ∗</b> : หน่วยงาน                                                                                                    |                                                        |  |  |  |  |  |
| กลุ่ม/ หน่วยงานหลักที่แก้ไขปัญหา* :             | งานเภสัชกรรม 🗏 ต้องการระบุหน่วยงานร่วมแก้ไซปัญหา                                                                                                    |                                                        |  |  |  |  |  |
| ข้อเสนอแนะเพื่อการแก้ไขปัญหา* :                 | ควรตรวจเซ็คให้ละเอียดมากขึ้นก่อนจ่ายยาทุกครั้ง                                                                                                    |                                                        |  |  |  |  |  |
| วันที่ Login บันทึกการยืนยัน :                  | 16/01/2019                                                                                                    | วันที่แจ้งเหตุให้ผู้แก้ไขทราบ* : <sup>16/01/2019</sup> |  |  |  |  |  |
|                                                 | * หมายถึง ข้อมูลที่บังกับกรอก<br>** หมายถึง ข้อมูลตาม Standard Data Set & Terminologies ที่ต้องส่งเข้าสู่ระบบ NRLS                                                                         |                                                        |  |  |  |  |  |
|                                                 |                                                                                                    |                                                        |  |  |  |  |  |

6. จะปรากฏหน้าต่างรายละเอียดอุบัติการณ์ ท่านสามารถ ปริ้นและบันทึกลงในเครื่องคอมพิวเตอร์ได้

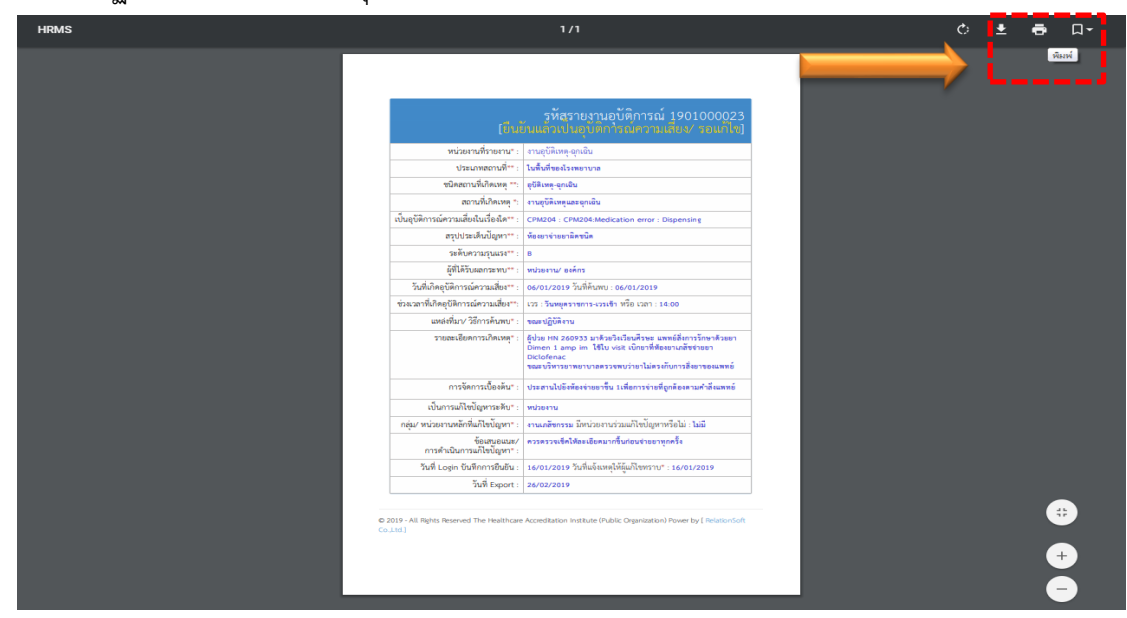